### How to Request a change for your Direct Deposit Account

### Log into Skyward ERP – Employee Access Click on the Employee Information Tab Screen Shot 1: /

| ŚŔŸWARD'                              |                                   |                                                        |           |                                                 |
|---------------------------------------|-----------------------------------|--------------------------------------------------------|-----------|-------------------------------------------------|
| Home Employee Time<br>Information Off | FastTrack Fa<br>Open Positions Sc | stTrack<br>reener                                      |           |                                                 |
| 📲 🕨 🛱 Employee Acce                   | ess                               |                                                        | (         | 📴 📷 🖕 Favorites 🕶 愉 New Window 🖏 My Print Queue |
| Jump to Other Dashboards              |                                   | My Print Queue                                         | 0         | Jump to Other Systems                           |
| Skyward User                          |                                   | Job                                                    | Status    | 🖻 Employee Access                               |
| Reset Dashboards                      | Select Widgets                    | Print Screen - Edit Direct Deposit -<br>05.20.02.00.04 | Completed | Financial Management                            |
| Favorites                             | 0                                 | Users Assigned to Selected Options -<br>test           | Completed | L Human Resources €<br>✓ Product Setup €        |
| No favorites available.               |                                   | Security Cache Reset Utility                           | Completed |                                                 |
| 1 Task Manager (5)                    | 0                                 | District News                                          | 0         | Recent Programs 2                               |
|                                       |                                   | No nous to display                                     |           |                                                 |

### Click on Personal Information, Screen Shot 2:

### Do NOT select Direct Deposit Information from this screen.

This link is view only and will not allow you to request changes.

| SKŸ | WARD.  |                         |             |                             |              |                |                       |          |
|-----|--------|-------------------------|-------------|-----------------------------|--------------|----------------|-----------------------|----------|
| Ho  | ome 🔻  | Employee<br>Information | Time<br>Off | FastTrack<br>Open Positions | Fast<br>Scre | Track<br>eener |                       |          |
|     | - Emp  | loyee Inform            | nation      |                             |              | - Pay          | ıoll                  |          |
| ſ   | Perso  | nal Informatio          | n           | 4                           |              | Chec           | k History             | <b>*</b> |
|     | Calen  | dar                     |             | 4                           | <u>`</u>     | Chec           | k Estimator           | 1        |
|     | Modify | / HR Calenda            | r Events    | s (                         | <b>b</b>     | Cale           | nday Year-to-Date     | 1        |
|     | Accou  | ints Payable F          | aymen       | ts 📢                        | <b>b</b>     | Direc          | t Deposit Information | 1        |
| Ľ   | Online | Forms                   |             | 4                           | <b>b</b>     | W2 II          | nformation            | 1        |
|     |        |                         |             |                             |              | W4 li          | nformation            | <u></u>  |
|     |        |                         |             |                             |              | 1095           | Forms                 | <b>1</b> |

From this screen, click on the Direct Deposit link on the left side of the screen. <mark>Screen Shot 3</mark>: 

| KÝWARD'                             |          |                                        |                      | <br>  |                    |                |               |             |                |
|-------------------------------------|----------|----------------------------------------|----------------------|-------|--------------------|----------------|---------------|-------------|----------------|
| Home - Employee<br>Information      | Tir<br>C | me FastTrack F<br>Off Open Positions S | astTrack<br>Screener |       |                    |                |               |             |                |
| 📲 🕨 Personal I                      | Info     | rmation 🚖                              |                      |       |                    | 🔁 📾 1          | 🖕 Favorites 💌 | 1 New Windo | w 🖏 My Print C |
| <ul> <li>Demographic</li> </ul>     | ^        | Employee.                              |                      |       |                    |                |               |             |                |
| Employee Info                       | E        | Employee Info                          |                      |       |                    |                |               |             |                |
| Address                             |          |                                        |                      |       |                    | ( v            | ïew           |             |                |
| Personnel                           |          |                                        |                      |       |                    | His            | story         |             |                |
| Personnel Info<br>Lane/Step History |          | Employee Information                   | i .                  |       |                    | _              |               |             |                |
| Prof Development                    |          | /                                      |                      |       | Request<br>Changes |                |               |             |                |
| Assignments                         |          |                                        |                      | <br>  |                    | _              |               |             |                |
| Certifications                      | <b> </b> | Name                                   |                      |       |                    |                |               |             |                |
| DOE Endorsement                     |          |                                        |                      |       | Conf.              |                |               |             |                |
| PPC<br>ECOL                         |          | Former Name:                           |                      |       | No                 |                |               |             |                |
| ESUL<br>Fixed Accests               | /        | Spouse Name:                           |                      |       | NO                 |                |               |             |                |
| Paurall                             |          | Phone                                  |                      |       |                    |                |               |             |                |
| Payroll                             |          | 1 110110                               |                      |       |                    |                |               |             | Conf.          |
| Checks                              |          | Phone 1: (352)                         | Ext:                 | PCat: | HO                 | HOME PHONE CC  |               |             | No             |
| Check Estimator                     |          | Phone 2: (352)                         | Ext:                 | PCat: | CE                 | CELL PHONE COI | Type:         | Home        | No             |
| History Report                      |          | Phone 3: (352)                         | Ext:                 | PCat: | OF                 | OFFICE PHONE ( | Type:         | Work        | No             |
| Direct Deposit                      | 1        | 1st Email:                             |                      |       |                    |                |               |             |                |
| W2 Information                      |          | 2nd Email:                             |                      |       |                    | Type:          |               |             |                |
| W4 Information                      |          | 3rd Email:                             |                      |       |                    | Type:          |               |             |                |
| 114 mornauon                        |          |                                        |                      |       |                    |                |               |             |                |

Then click the "Change Primary Bank" button

| Campan |        | L . |
|--------|--------|-----|
| Screen | Shot Z |     |
| JULUI  | JIIOL  | Γ.  |

| Information                       | Off Of   | FastTra<br>pen Posi | ck FastTrack<br>tions Screener |              |               |                                         |             |       |        |       |             |
|-----------------------------------|----------|---------------------|--------------------------------|--------------|---------------|-----------------------------------------|-------------|-------|--------|-------|-------------|
| <ul><li>■ Personal Inf</li></ul>  | formatio | on 😭                |                                |              |               |                                         | Favorites 🔻 | 🖺 Nev | v Wind | low 🗖 | My Print Qu |
| Demographic                       | Employ   | ee:                 |                                |              |               |                                         |             |       |        |       |             |
| Employee Info                     | Direct   | Depos               | it                             |              |               |                                         |             |       |        |       |             |
| Address                           | Views:   | Genera              | 1 V Filters: *Skyn             | ward Default | ~             |                                         |             | 7 🔟   | 8      | 6     | Change      |
| Personnel                         |          |                     |                                |              |               |                                         | Routing     |       |        | T     | Bank        |
| Personnel Info                    | Туре 🔺   | Code                | Description                    | Account Type | Bank          | Bank Account                            | Number      | -     | _      | -     |             |
| Lane/Step History                 | Net      |                     | Net                            | Checking     | SUNTRUST BANK | 108100000000000000000000000000000000000 | 061000104   |       |        | ^     |             |
| Prof Development                  |          |                     |                                |              |               |                                         |             |       |        |       |             |
| Assignments                       |          |                     |                                |              |               |                                         |             |       |        |       |             |
| Certifications<br>DOE Endersoment |          |                     |                                |              |               |                                         |             |       |        |       |             |
| DOE Endorsement                   |          |                     |                                |              |               |                                         |             |       |        |       |             |
| FSOL                              |          |                     |                                |              |               |                                         |             |       |        |       |             |
| Fixed Assets                      |          |                     |                                |              |               |                                         |             |       |        |       |             |
| ▼ Payroll                         |          |                     |                                |              |               |                                         |             |       |        |       |             |
| Checks                            |          |                     |                                |              |               |                                         |             |       |        |       |             |
| Check Estimator                   |          |                     |                                |              |               |                                         |             |       |        |       |             |
| Calendar YTD                      |          |                     |                                |              |               |                                         |             |       |        |       |             |
| History Report                    |          |                     |                                |              |               |                                         |             |       |        |       |             |
| Direct Deposit                    |          |                     |                                |              |               |                                         |             |       |        | ~     |             |
| W2 Information                    | <        |                     | and the land                   |              |               |                                         | 4           |       |        |       |             |
| W4 Information                    | 20       | ~ 11                | ecords displayed               |              |               | Co                                      | ae:         |       |        |       |             |
| 1095 Forms                        |          |                     |                                |              |               |                                         |             |       |        |       |             |
| Time Off Status                   |          |                     |                                |              |               |                                         |             |       |        |       |             |

Most banks are already in the system. If your new bank is not listed, see screen shot 9. Screen shots 5 through 8 show how to search for and select a bank that is already in the system.

| 9 | <u>orean shore</u> .                                                                                                    |   |   |                      |   |
|---|----------------------------------------------------------------------------------------------------|---|---|----------------------|---|
|   | Edit Direct Deposit                                                                                                    | 1 | 1 | ō                    | ? |
|   | Primary Bank Account (Net Pay)<br>When adding/updeting direct deposit information use the 'Select My Bank' option to select from the Bank list in<br>Skyward. If your Bank is not already setup in Skyward use the 'Request New Bank' option and complete the<br>required fields | n |   | <u>S</u> ave<br>Back |   |
|   | Select My Bank O Request New Bank<br>* Routing Number: 061000104                                                                                                    |   |   |                      |   |
|   | Bank Name: SUNTRUST BANK     Suntrust Bank Address: 200 S. ORANGE AVE. MAIL CODE FL-ORL-1044 ORLANDO, F                                                                                                    |   |   |                      |   |
|   | * Account Type:  Checking  Savings                                                                                                    |   |   |                      |   |
|   | Please make sure that you attach a copy of a voided check and your Driver's License or valid State ID.<br>By checking this check box, you are authorizing this change. This will be accepted as your official signature.                                                         |   |   |                      |   |

Click on the Bank Name link to search for your new bank.

### Search for your bank

### Screen Shot 6:

| Bank Names       | 1                                                    | 1 ē                | ?   |       |         |               |  |
|------------------|------------------------------------------------------|--------------------|-----|-------|---------|---------------|--|
| Views: Bank Name | es by Name Key 🗸 🗸 🖓 🖓 🗸 Filters: *Skyward Default 🗸 |                    | T   | iii i | Ð,      | Select        |  |
| Name Key 🔺       | Bank Name                                            | Routing Number     |     |       |         | Vi <u>e</u> w |  |
| ▶ SUNTRUST000    | SUNTRUST BANK                                        | 061000104          |     |       | ^       | Back          |  |
| SUNTRUST001      | SUNTRUST BANK OF CENTRAL FL                          | 063102152          |     |       |         |               |  |
| SUNTRUST003      | SUNTRUST BANK                                        | 051000020          |     |       |         |               |  |
| SUNTRUST004      | SUNTRUST BANK                                        | 051400345          |     |       |         |               |  |
| SUNTRUST005      | SUNTRUST BANK                                        | 061100473          |     |       |         |               |  |
| SUNTRUST006      | SUNTRUST BANK  N FLA  PALATKA                        | 063002346          |     |       |         |               |  |
| SUNTRUST007      | SUNTRUST BANK MID-FLORIDA                            | 063105269          |     |       |         |               |  |
| SUNTRUST008      | SUNTRUST BANK                                        | 063110843          |     |       |         |               |  |
| SUNTRUST009      | SUNTRUST BANK                                        | 064207441          |     |       |         |               |  |
| SUNTRUST010      | SUNTRUST BANK                                        | 067006076          |     |       |         |               |  |
| SUSQUEHA000      | SUSQUEHANNA BANK PA                                  | 031301998          |     |       |         |               |  |
| SUTTON B000      | SUTTON BANK                                          | 041215663          |     |       |         |               |  |
| SUWANNEE002      | SUWANNEE RIVER FEDERAL CU                            | 263179891          |     |       |         |               |  |
| TALLAHAS000      | TALLAHASSEE STATE BANK                               | 063109922          |     |       |         |               |  |
| TAMPA BA003      | TAMPA BAY FCU                                        | 263183010          |     |       |         |               |  |
| ▶ TCF NATI000    | TCF NATIONAL BANK                                    | 291070001          |     |       |         |               |  |
| ▶ TD AMERI000    | TD AMERITRADE                                        | 021912915          |     |       |         |               |  |
| TD BANK 000      | TD BANK                                              | 067014822          |     |       |         |               |  |
| ▶ TD BANK 001    | TD BANK                                              | 011480071          |     |       |         |               |  |
| ▶ TD BANK 002    | TD BANK                                              | 021302517          |     |       | $\sim$  |               |  |
| 20 V M           | 20 records displayed                                 | Name Key: capit    | tal | ×     | ><br>BC |               |  |
|                  |                                                      | riante ree/i capit |     |       |         |               |  |

Highlight your bank and click the Select button (Make sure to select the one with the correct Routing Number).

| Screen Shot      | <mark>7</mark> :                                    |                |       |     |               |
|------------------|-----------------------------------------------------|----------------|-------|-----|---------------|
| Bank Names       | by Name Key                                         |                |       | 6   | 1 🗟 ?         |
| Views: Bank Name | es by Name Key V <u>Filters:</u> *Skyward Default V |                | 7 🔟 🖉 |     | Select        |
| Name Key 🔺       | Bark Name                                           | Routing Number |       |     | Vi <u>e</u> w |
| CAMBRIDG006      | CALBRIDGE SAVINGS BANK                              | 211371120      |       | ~ ( | Back          |
| CAMPUS U000      | CAMPUS USA CREDIT UNION                             | 263178478      |       |     |               |
| ▶ CAPITAL 000    | CAPITAL CITY BANK                                   | 063100688      |       |     |               |
| ▶ CAPITAL 005    | CAPITAL ONE BANK                                    | 051405515      |       |     |               |
| CAPITAL 006      | CAPITAL CITY BANK                                   | 063102204      |       |     |               |
| ▶ CAPITAL 007    | CAPITAL CITY BANK                                   | 063115194      |       |     |               |
| ▶ CAPITAL 008    | CAPITAL ONE BANK                                    | 113024915      |       |     |               |
| ▶ CAPITAL 009    | CAPITAL COMMUNICATIONS FCU                          | 221373273      |       |     |               |
| CAPITAL 010      | CAPITAL ONE   NA                                    | 255071981      |       |     |               |
| CAPITAL0000      | CAPITALONE                                          | 031176110      |       |     |               |
| CAROLINA004      | CAROLINA COLLEGIATE FEDERAL CREDIT UNION            | 253978824      |       |     |               |
| CEFCU PE000      | CEFCU PEORIA  IL                                    | 271183701      |       |     |               |
| CENTER S001      | CENTER STATE BANK                                   | 063114030      |       |     |               |
| CENTERBA000      | CENTERBANK OF JACKSONVILLE                          | 063015045      |       |     |               |
| CENTRAL 021      | CENTRAL NATIONAL BANK AND TRUST                     | 103100195      |       |     |               |
| CENTRAL 022      | CENTRAL VIRGINIA FEDERAL CREDIT UNION               | 251484514      |       |     |               |
| CENTRAL 023      | CENTRAL FL EDUCATORS FED CREDIT UNION               | 263181384      |       |     |               |
| CENTRAL 024      | CENTRAL FL HEALTH CARE FED CREDIT UNION             | 263181397      |       |     |               |
| CENTRAL 025      | CENTRAL MINNESOTA CREDIT UNION                      | 291974204      |       |     |               |
| CHAMPION004      | CHAMPION CREDIT UNION                               | 241281882      |       | > ~ |               |
| 20 🗸 📢           | 20 records displayed                                | Name Key:      |       | ABC |               |

# Enter your account number, check box at the bottom of the screen, then click Save

| Screen Shot 8.                                                                                                    |    | /  | /           |   |
|----------------------------------------------------------------------------------------------------|----|----|-------------|---|
| Edit Direct Deposit                                                                                                    | 1  | ٩, | Ō           | ? |
| Primary Bank Account (Net Pay)                                                                                                    |    |    | <u>Save</u> |   |
| When adding/updating direct deposit information use the 'Select My Bank' option to select from the Bank list<br>Skyward. If your Bank is not already setup in Skyward use the 'Request New Bank' option and complete the<br>required fields.                                                                                                    | in |    | Back        |   |
| * Routing Number: 063100688                                                                                                    |    |    |             |   |
| * Bank Name: CAPITAL CITY BANK                                                                                                    |    |    |             |   |
| Bank Address:                                                                                                    |    |    |             |   |
| * Bank Account: 292828282828                                                                                                    |    |    |             |   |
| * Account Type: D Checking O Savings                                                                                                    |    |    |             |   |
| Please read the following carefully and call your payroll specialist with any questions.                                                                                                    |    |    |             |   |
| In order to process your direct deposit change, please make sure you attach 1) a copy of your<br>Driver's License State ID AND 2) a copy of your voided check. Direct deposit changes will NOT be<br>made withour BOTH of these documents. It will take 2 payroll cycles for the direct deposit changes<br>to be in effect. The next check you receive will be a paper check and then the following check will<br>be direct deposited into your new account. |    |    |             |   |
| Also, please verify that the routing number on the bank you selected matches exactly to your voided check, even if the "bank name" in Skyward is different than your bank name. Banks change names frequently, so we may not have made the name change in Skyward.<br>By checking this box, this will be used as your official signature and you are authorizing the payroll                                                                                 |    |    |             |   |
| ☐ I acknowledge I have read and agree to the terms and conditions above.                                                                                                    |    |    |             |   |
| Asterisk (*) denotes a required field                                                                                                    |    |    |             |   |

If your bank is not already in the system, select "Request New Bank", enter required fields, check box at the bottom of the screen, then click Save Screen Shot 9:

| Edit Direct Deposit                                                                                                    | 05.20.02.00.04 - Internet Explorer                                                                                                    | ×                 |
|----------------------------------------------------------------------------------------------------|----------------------------------------------------------------------------------------------------|-------------------|
| https://skyward.isco                                                                                                    | rp.com/scripts/wsisa.dll/WSepice=wsfinalachuatrnfl/rgen1edit033.w?isPopup=                                                                                                    | ue                |
| dit Direct Dep                                                                                                    | osit                                                                                                    | in î 🖶 ?          |
| Primary Bank Acc<br>When adding/updatin<br>n Skyward. If your B<br>the required fields.<br>Select My Bank<br>Bank Name:<br>Bank Name:<br>Bank Address:<br>Bank Address:<br>Bank Address:<br>Bank Address:<br>Account Type:<br>Please read the follo<br>In order to process y<br>Driver's License/Stat<br>made without BOTH<br>to be in effect. The r<br>be direct deposited i<br>Also, please verify th<br>vided check, even i<br>names frequently, so | punt (Net Pay)         g direct deposit information use the 'Select My Bank' option to relect from the B         nk is not already setup in Skyward use the 'Request New Bank' option and com         Request New Bank         063123456         Bank of Old York Road         123456789         O Checking O Savings         ving carefully and call your payroll specialist with any questions.         put direct deposit change, please make sure you attach 1) a copy of your         P ID AND 2) a copy of your voided check. Direct deposit changes will NOT be of these documents. It will take 2 payroll cycles for the direct deposit changes ext check you receive will be a paper check and then the following check will to your new account.         at the routing number on the bank you selected matches exactly to your the "bank name" in Skyward is different than your bank name. Banks change we may not have made the name change in Skyward. | ank list<br>plete |
| By checking this box                                                                                                    | this will be used as your official signature and you are authorizing the payroll                                                                                                    | ~                 |
|                                                                                                    | average and arrest to the terms and conditions above                                                                                                    |                   |

Now you must attach a copy of a voided check and Driver's License, Click the Pending Approvals button

| <mark>Screen Shot 10</mark> :       |                |                            |                       |              |               |                        |               | · \            |                |
|-------------------------------------|----------------|----------------------------|-----------------------|--------------|---------------|------------------------|---------------|----------------|----------------|
| Ś K Ÿ W A R D'                      |                |                            |                       |              |               |                        |               |                |                |
| Home - Employee<br>Information      | Time<br>Off Op | FastTrack<br>pen Positions | FastTrack<br>Screener |              |               |                        |               |                |                |
| <ul> <li>◄ ■ Personal In</li> </ul> | formatio       | on 😭                       |                       |              |               |                        | 🔓 Favorites 🔻 | New Window     | My Print Queue |
| ▼ Demographic                       | Employ         | ee: LANDIS                 | RITA A                |              |               |                        |               |                |                |
| Employee Info<br>Address            | Direct         | Deposit                    | Filtors: *Slove       | and Default  | <u>_</u>      |                        |               | 🔻 🗔 🕅 🐣        | Change         |
| ▼ Personnel                         | views.         | denerui +                  | THEORY SKY            |              |               |                        | Douting       |                | Primary        |
| Personnel Info                      | Туре 🔺         | Code Des                   | cription              | Account Type | Bank          | Bank Account           | Number        | Pending Status |                |
| Lane/Step History                   | Net            | Net                        |                       | Checking     | SUNTRUST BANK | 1081XXXXXXXXXXXXXXXXXX | 061000104     | Pending Reque  | Approvals      |
| Prof Development                    |                |                            |                       |              |               |                        |               |                |                |
| Assignments                         |                |                            |                       |              |               |                        |               |                |                |
| Certifications                      |                |                            |                       |              |               |                        |               |                |                |

| Click th<br><mark>Screen</mark> | ne Attach<br><mark>Shot 11</mark> : | button 🖊       |               |                   |                    |       |                   |
|---------------------------------|-------------------------------------|----------------|---------------|-------------------|--------------------|-------|-------------------|
| Pendi                           | ng Direct                           | t Deposit C    | hanges        |                   |                    | 10    | 1                 |
| Views:                          | General ∨                           | Filters: *Skyw | ard Default 🗸 |                   | u                  | 🖲 💩   | Review            |
| Change<br>Type ▲                | Old Type                            | New Type       | Old Bank      | New Bank          | Old Address        | N     | Back              |
| Edit                            | Net Pay                             | Net Pay        | SUNTRUST BANK | CAPITAL CITY BANK | 200 S. ORANGE AVE. | , ORL | <u>N</u> otes (0) |
|                                 |                                     |                |               |                   |                    |       | (Attach (0)       |
|                                 |                                     |                |               |                   |                    | ~     |                   |
| 20                              | ✓ 1 recor                           | ds displayed   |               |                   | Change Type:       | >     |                   |

### Click the Add File button

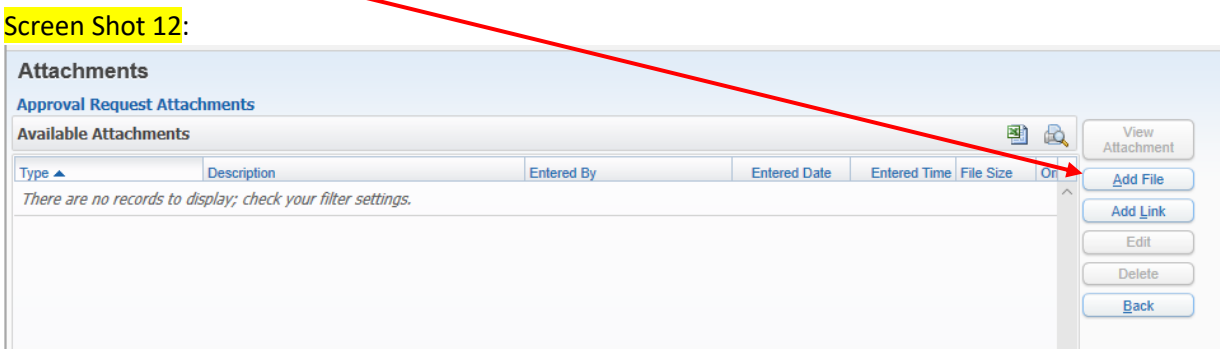

#### Screen Shot 13: Approval Request Attachments - 05.20.02.00.04 - Microsof Edge \_ × A https://skyward.iscorp.com/scripts/wsisa.dll/ /Service=wsfinalachuatrnfl\_fattmview003.w?isPopup=true Approval Request Attachments 📾 🕤 🤠 🥐 Save Add Approval Request Attachment Back \* Type: Attachments EAAR Entered Date: 03/21/2020 Entered Time: 8:41 PM Entered By: RITA A LANDIS Description: Driver's License \* Attached File: Browse... Asterisk (\*) denotes a required field

### Select Type "Attachments", enter a description, then Browse to your document

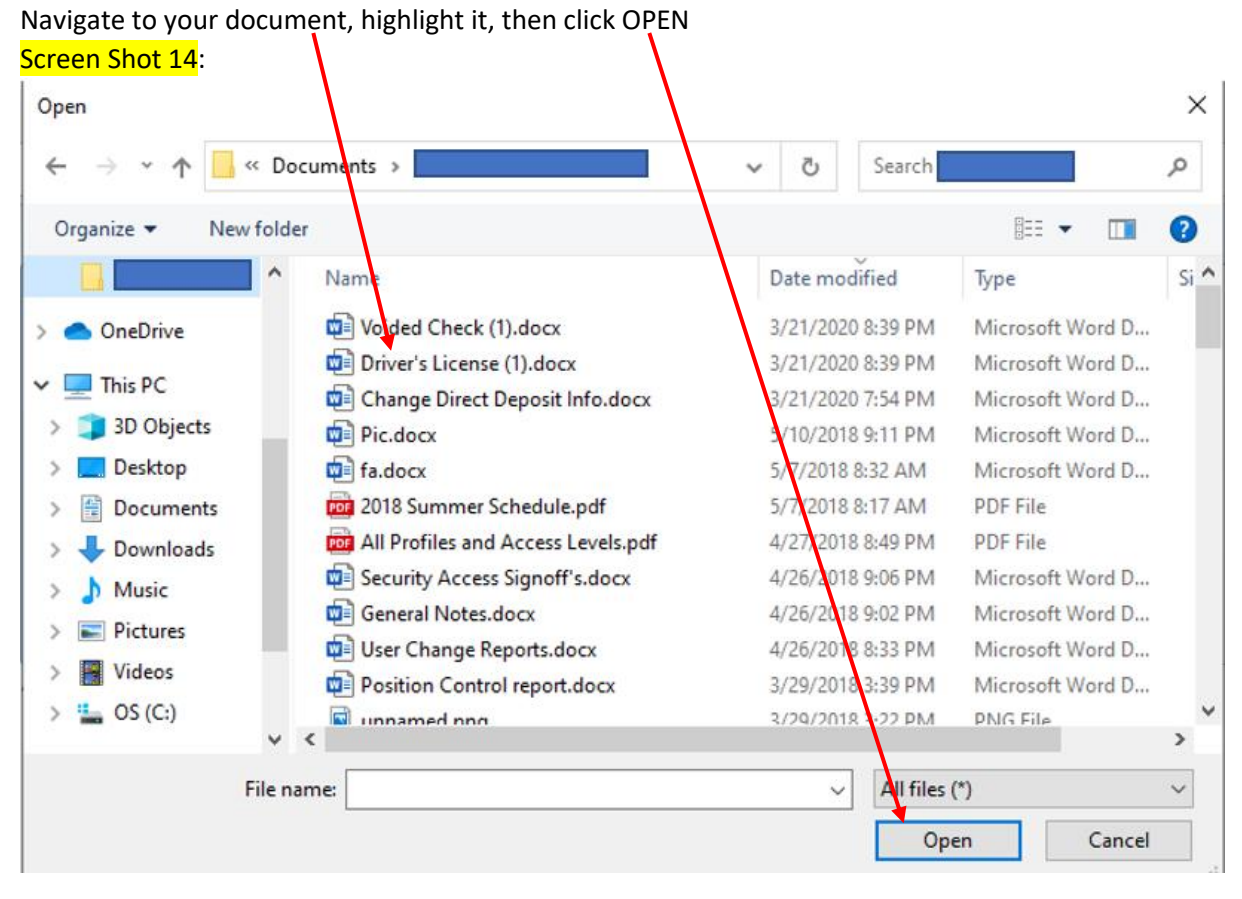

## Click Save

| Approval Request At    | -                                                                                      |  | ×   |   |
|------------------------|----------------------------------------------------------------------------------------|--|-----|---|
| A https://skywa        | rd.iscorp.com/scripts/wsisa.dll/WService=wsfinalachuatrnfl/fattmview993.w?isPopup=true |  |     |   |
| Approval Req           | uest Attachments                                                                       |  | 1 0 | ? |
| Add Approval Re        | equest Attachment                                                                      |  | /e  |   |
| * Type:                | Attachments  CAAR                                                                      |  | ж   |   |
| Entered Date:          | 03/21/2020                                                                             |  |     |   |
| Entered Time:          | 8:41 PM                                                                                |  |     |   |
| Entered By:            | RITA A LANDIS                                                                          |  |     |   |
| Description:           | Driver's License                                                                       |  |     |   |
|                        |                                                                                        |  |     |   |
|                        |                                                                                        |  |     |   |
|                        |                                                                                        |  |     |   |
| * Attached File:       | C:\Users\sabre\Documents\Rita Browse                                                   |  |     |   |
|                        |                                                                                        |  |     |   |
| Asterisk (*) denotes a | required field                                                                         |  |     |   |
|                        |                                                                                        |  |     |   |

Click the Add File button again and repeat steps to attach your voided check

| achments              |                                        |                                                    |                                                                               |                                                                                                    |                                                                                                    |
|-----------------------|----------------------------------------|----------------------------------------------------|-------------------------------------------------------------------------------|----------------------------------------------------------------------------------------------------|----------------------------------------------------------------------------------------------------|
| Available Attachments |                                        |                                                    |                                                                               |                                                                                                    |                                                                                                    |
| Description           | Entered By                             | Entered Date                                       | Entered Time File S                                                           | ize Or                                                                                                    | Add File                                                                                                    |
| Driver's License      |                                        | 03/21/2020                                         | 8:48 PM 92 KE                                                                 | B Dr ^                                                                                                    |                                                                                                    |
|                       |                                        |                                                    |                                                                               |                                                                                                    | Add Link                                                                                                    |
|                       |                                        |                                                    |                                                                               |                                                                                                    | Edit                                                                                                    |
|                       |                                        |                                                    |                                                                               |                                                                                                    | Delete                                                                                                    |
|                       |                                        |                                                    |                                                                               |                                                                                                    | Back                                                                                                    |
|                       | Chments S Description Driver's License | Achments S Description Entered By Driver's License | Achments<br>S Description Entered By Entered Date Driver's License 03/21/2020 | Achments<br>S Description Entered By Entered Date Entered Time File S Driver's License 03/21/2020 8:48 PM 92 KI | Achments S Description Entered By Entered Date Entered Time File Size O Triver's License 03/21/2020 8:48 PM 92 KB Dr |

After both documents have been attached, click Back

| Screen Shot 1                            | <mark>7</mark> :                                   |            |              |                        |      |          |
|------------------------------------------|----------------------------------------------------|------------|--------------|------------------------|------|----------|
| Attachments                              |                                                    |            |              |                        |      |          |
| Approval Request A<br>Available Attachme | Approval Request Attachments Available Attachments |            |              |                        |      |          |
| Туре 🔺                                   | Description                                        | Entered By | Entered Date | Entered Time File Size | Or   | Add File |
| Attachments                              | Driver's License                                   |            | 03/21/2020   | 8:48 PM 92 KB          | Dr ^ | Dealine  |
| Attachments                              | Voided Check                                       |            | 03/21/2020   | 8:51 PM 23 KB          | Vo   | Add Link |
|                                          |                                                    |            |              |                        |      | Edit     |
|                                          |                                                    |            |              |                        |      | Delete   |
|                                          |                                                    |            |              |                        |      | Back     |
|                                          |                                                    |            | 03/21/2020   | 0:31 PM 23 3           |      |          |

Your Pending Direct Deposit Changes screen should look like this:

Make sure you have two attachments. Requests will not be processed without proper documentation. Screen Shot 18:

| Pending Direct Deposit Changes |                                              |             |           |               |                   |                    |        |                   |  |
|--------------------------------|----------------------------------------------|-------------|-----------|---------------|-------------------|--------------------|--------|-------------------|--|
|                                | Views: General 🗸 Filters: *Skyward Default 🗸 |             |           |               |                   |                    |        | Review            |  |
|                                | Change<br>Type 🔺                             | Old Type    | New Type  | Old Bank      | New Bank          | Old Address        | N      | Back              |  |
|                                | Edit                                         | Net Pay     | Net Pay   | SUNTRUST BANK | CAPITAL CITY BANK | 200 S. ORANGE AVE. | ORL/ ^ | <u>N</u> otes (0) |  |
|                                |                                              |             |           |               |                   |                    |        | Attach (2)        |  |
|                                |                                              |             |           |               |                   |                    |        |                   |  |
|                                |                                              |             |           |               |                   |                    |        |                   |  |
|                                |                                              |             |           |               |                   |                    |        |                   |  |
|                                |                                              |             |           |               |                   |                    |        |                   |  |
|                                |                                              |             |           |               |                   |                    |        |                   |  |
|                                |                                              |             |           |               |                   |                    |        |                   |  |
|                                | <                                            |             |           |               |                   |                    | >      |                   |  |
| [                              | 20                                           | ✓ 1 records | displayed |               |                   | Change Type:       |        |                   |  |

This completes the request process. Please verify that both attachments are there.